## **BYOD PROGRAM – WIRELESS CONNECTION**

## CONNECT AN ANDROID TABLET

## NOTE: STEPS AND LAYOUT MAY VARY DEPENDING ON YOUR DEVICE.

1. Go to Settings > Connections > Wifi.

2. Select eduSTAR.

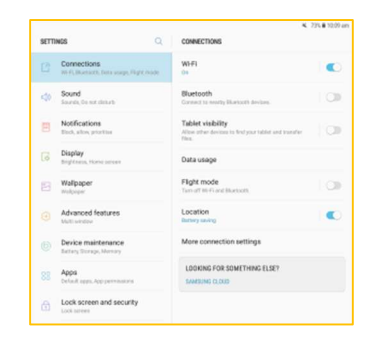

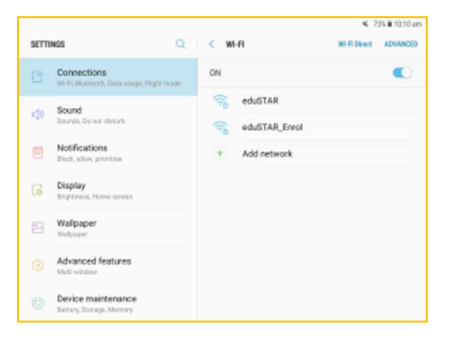

- 3. Select PEAP for the EAP method.
- 4. None for Phase 2 authentication.
- Enter your Microsoft 365 email address (<u>ABCD1234@schools.vic.edu.au</u>) and password. YOUR CLASS TEACHER WILL GIVE THIS TO YOU WHEN YOU ARRIVE AT SCHOOL.

| SETTING | 8                           | Q < W1-71                                                                    | We fi Street | ANNACE |
|---------|-----------------------------|------------------------------------------------------------------------------|--------------|--------|
| C (     | Connectio                   | eduSTAR                                                                      |              | •      |
| 4       | Sound<br>Isounda, Davi      | PEAP +                                                                       |              |        |
| 8       | Notificati                  | None +                                                                       |              |        |
| 6       | Display                     | Don't validate v<br>No ortificate specified. Vice cancedian work be private. |              |        |
| 8       | Malipapo                    | Identity                                                                     |              |        |
| 0       | Advances                    | Ananymous identity                                                           |              |        |
| 0       | Device m                    | Passwert<br>Enter password                                                   |              |        |
| 8 2     | leps<br>velanit score       | Show password                                                                |              |        |
| ð !     | .ock sore                   | Auto reconnect Show advanced options                                         |              |        |
| 0       | Cloud and<br>Internation Of | CANCEL CONNECT                                                               |              |        |
| a (     | Socgle                      |                                                                              |              |        |

- 6. Select advanced options.
- 7. Set Proxy to Auto-config.
- 8. Enter <u>http://eduproxy/autoconf/netspace.pac</u>
- 9. Tap connect and you're done.

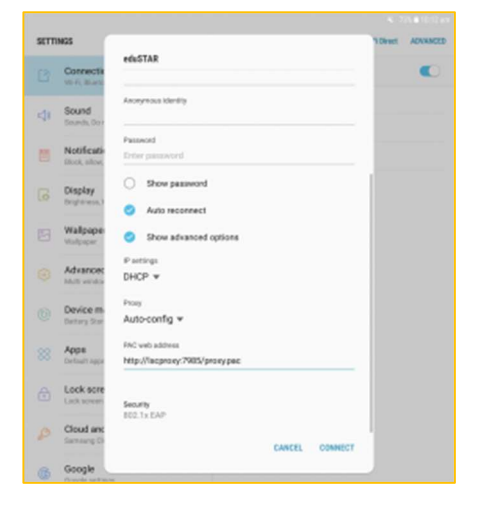